# Guía de Registo de fornecedores no Portal de Compras da Pernod Ricard

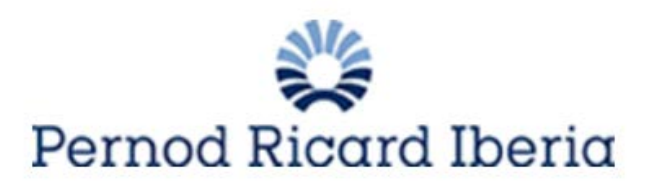

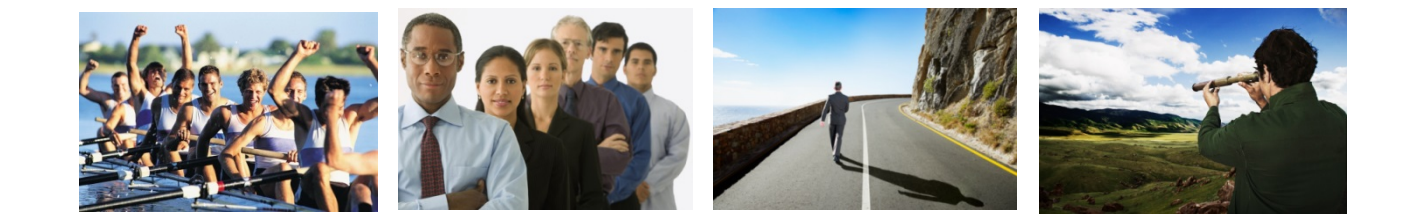

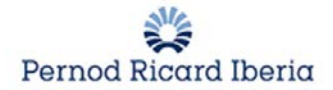

# 1.Registo do fornecedor

O fornecedor vai se registar no portal de compras da Pernod Ricard. O link é o seguinte:

www.suppliers.pernod-ricard-iberia.com

Clique em "Clique aqui para se registrar":

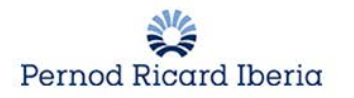

### Bem-vindo ao Portal de Compras de Pernod Ricard Iberia

A plataforma proporciona um entorno Web, uma gestão colaborativa entre os profissionais da companhia e os seus fornecedores.

Este portal proporciona um meio simples, seguro e transparente de gestão das atividades de compras, poupando tempo e esforços, e contribuindo para construir relações comerciais estáveis.

Antes de se registar, por favor leia atentamente o Código de Conduta de Negócio de Pernod Ricard, cuja ligação aparece nesta página.

Clique aqui para se registar!

Guía de Registro Código de conducta de Pernod Ricard

|           | ES EN PT |
|-----------|----------|
|           |          |
| Área Rese | rvada    |
| Área Rese | rvada    |

Centro de soporte

Teléfono: +34 91 787 02 25 Email: helpdesk@bravosolution.es

#### 1.1. Aceitação da política de compras da Pernod Ricard

#### Contratos

#### POLÍTICA DE COMPRAS DE PERNOD RICARD IBERIA

Obieto A Politica de Compras de PERNOD RICARD ESPAÑA, S.A. e de PERNOD RICARD PORTUGAL, S.A. (adiante referidas como PR Espanha e PR Portugal e, de maneira conjunta, PR Iberia) tem dois objetivos principais: - estabelecer um marco de colaboração e quilibrado com os fomecedores, que promova relações comerciais estáveis sob o marco da standardização de processos, em conformidade e em coerência com os valores de PR Iberia, e - facilitar aos empregados de PR Iberia as ferramentas e as diretizas necessárias para proceder à aquisição de bens e serviços para as suas áreas de responsabilidade. Por sua vez, estas diretivas têm o propôsito de servir como pautas para simplificar e facilitar o processo de contratação e, ao mesmo tempo, para fomentar elementos de equidade, prudência e probidade na contratação dos correspondentes produtos ou serviços. PR Iberia atribuí uma importância fundamental à gestão responsável, e por isso estabelece um sistema de avaliação de fornecedores, que incorpora aspectos relativos ao comportamento ético, social e meio ambiental. Er com este aspecto, é fundamental, antes de iniciar qualquer processo de contratação, respeitar as diretizzes estabelecidas pelo Códiquido de Ocndut de Negócio de Pennod Nicard. Este documento descrive os standards do grupo em matéria de condutas anti-suborno, concorrência, prevenção de branqueamento de capitais, uso de informação privilegiada, confiltos de interesse, proteção de ados, uso de meios digitais e redes sociais e proteção de ativos. O objetivo é colaborar com aqueles formecedores que trabalhem aplicando as melhores prádicas em matéria de Responsabilidade Social Corporativa (RSC). н biental. Em linha Ambito de aplicação Esta Política de Compras é de cumprimento obrigatório para todos os fornecedores e empregados da companhia que intervenham, em qualquer momento, em qualquer dos processos de alta, homologação, negociação, contratação ou Intercâmbio de produtos ou serviços.

Principios O compromisso de PR Iberia com os fornecedores baseia-se nos seguintes principios: 1. Independência dos nossos empregados perante todos os fornecedores, de forma a cumprir com os standards de qualidade na seleção e homologação dos fornecedores. A aquisição de bens ou a contratação de serviços deve

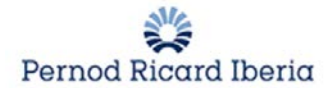

### **1.2.** Completar a informação dos dados de Registo

Depois de aceitar as condições poderá visualizar a seguinte tela para começar seu registo:

| Dados de Registo |                              |                            |                          |
|------------------|------------------------------|----------------------------|--------------------------|
| Dados de Registo | Formulários de Perfil Básico | Minha Seleção de Categoria | Confirmação de Inscrição |

DADOS DE REGISTO: Aqui o fornecedor irá completar os dados principais da empresa. As perguntar com asterisco em vermelho são obrigatórios e devem ser completados antes de continuar com o registo.

• Detalhe da Organização

| Detalhes da Organização           |          |
|-----------------------------------|----------|
| País                              | PORTUGAL |
| Nome da Organização               |          |
| Estrutura Legal da Organização    |          |
| NIF                               |          |
| Código Único Externo              |          |
| Endereço                          |          |
| Código Postal                     |          |
| Cidade                            |          |
| Estado/Condado                    | 💌        |
| Telefone Principal da Organização |          |
| Fax da Empresa                    |          |
| E-mail da Organização             |          |
| Cidade (Administrativo)           |          |
| Portal                            |          |

NOTA: É importante prestar atenção as perguntas e cumprir a longitude das características especificadas.

• Dados do usuário principal

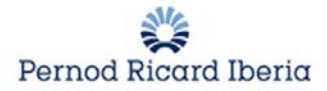

#### Detalhes do Utilizador

| * Sobrenome                                                                                                    |                                                |   |
|----------------------------------------------------------------------------------------------------|------------------------------------------------|---|
| * Nome                                                                                                    |                                                |   |
| * Endereço de E-mail<br>IMPORTANTE: Este endereço de e-mail será utilizado para<br>o acesso ao site e para todas as comunicações. Por favor,<br>certifique-se de digitar o endereço corretamente. Por favor,<br>use ";" (ponto e virgula) para separar vários endereços. |                                                |   |
| * Telefone                                                                                                    |                                                |   |
| * Número do Telefone Celular<br>(digite "+" "código de país " e "o seu número de telefone<br>móvel, sem espaços)                                                                                                    |                                                |   |
| Fax                                                                                                    |                                                |   |
| <ul> <li>Nome de Utilizador<br/>(por favor, não esqueça o seu nome de Utilizador)</li> </ul>                                                                                                    |                                                |   |
| <ul> <li>Idioma de Preferência para uso no sistema</li> </ul>                                                                                                    | •                                              |   |
| * Fuso Horário                                                                                                    | (GMT 0:00) Western Europe Time, London, Lisbon | - |

#### Clique em "Guardar"

Quando finalizar o registo básico, o fornecedor irá receber o utilizador e a senha por e-mail para evitar perder os dados no caso de encerrar a sessão.

| Estimada Organización,                                                         |
|--------------------------------------------------------------------------------|
| Bienvenido al Portal de Pernod Ricard.                                         |
| Se ha registrado correctamente en https://pernodricard-prep.bravosolution.com. |
| Su Usuario es: prueba2809<br>Su Contraseña es: 0620960391                      |
|                                                                                |

### **1.3.** Completar o formulário dos dados adicionais

Depois de completar este primeiro registo básico, deve eleger para qual empresa está se registando (PERNOD RICARD PORTUGAL)

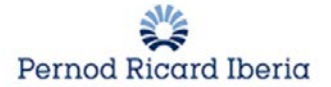

| País de Registro |                                                    |                                                 |
|------------------|----------------------------------------------------|-------------------------------------------------|
| País de Registro | * Por favor indique o país para o qual se registra | -                                               |
|                  |                                                    | PERNOD RICARD ESPANHA<br>PERNOD RICARD PORTUGAL |

Depois vai ter que completar os seguintes processos compostos por 4 fáceis passos que lhe irá permitir facilitar a informação necessária para o registo.

Nesta primeira parte (¼) encontra-se dois dados internos que irá completar o gestor de compras da Pernod Ricard e poderá ser consultado mais na frente. (Empresa do grupo e forma de pagamento)

Em primeiro lugar deverá indicar os motivos de registo no portal da Pernod Ricard.

| Motivo de Registro                                  |                                                       |                                                       |
|-----------------------------------------------------|-------------------------------------------------------|-------------------------------------------------------|
| Motivo de registo                                   | ★ Motivo de registo                                   | •                                                     |
| Indique que departamento lhe convidou a registar-se | ★ Indique que departamento lhe convidou a registar-se | Formar parte do pool de fornecedores de Pernod Ricard |
| Dadae internae                                      |                                                       | Pedido de compra adjudicada                           |

Eleger a primeira opção "Formar parte pool de fornecedores de Pernod Ricard" não implica a avaliação do fornecedor, o gestor de compra irá decidir quando começar o processo.

Eleger a opção "Pedido de compra adjudicada" quando o fornecedor for emitir uma fatura em breve para a Pernod Ricard.

NOTA IMPORTANTE: No caso de querer voltar atrás em um dos formulários, haverá que clicar em "Cancelar" e em sair do registo.

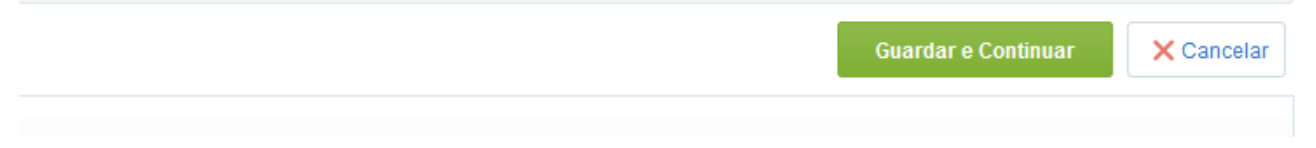

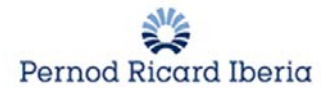

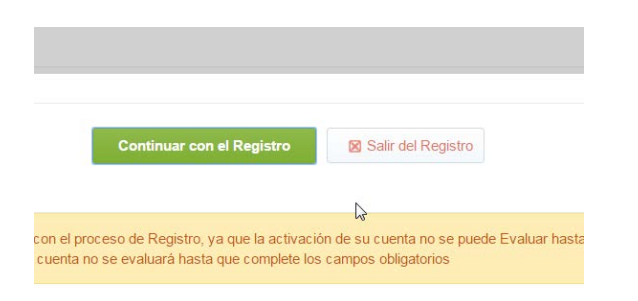

Y volveremos a entrar con las claves que nos han llegado al correo. Al volver a entrar se comenzará desde el primer formulario.

A segunda pergunta será referente ao departamento que o convidou a se registar na Pernod Ricard.

| Indique que departamento lhe convidou a registar-se        | ★ Indique que departamento lhe convidou a registar-se                                      | •                    |    |
|------------------------------------------------------------|--------------------------------------------------------------------------------------------|----------------------|----|
| Dados internos<br>Estos datos son de carcter meramente int | ormativo y serán completados por los usuarios internos de Pernod Ricard                    | RH<br>Den Einanceiro |    |
| Empresa                                                    | * Empresa                                                                                  | TI                   |    |
| Aviso legal de acesso ao portal                            |                                                                                            | Industrial           |    |
|                                                            |                                                                                            | Compras              |    |
| Aviso Legal                                                | ★ Por favor, descarreque o documento anexo e indique se aceita as condições nele descritas | Marketing            | ne |
| / WS0 Eegal                                                |                                                                                            | Comercial            |    |
|                                                            |                                                                                            | Produção             |    |
|                                                            |                                                                                            | Nenhum               |    |

Posteriormente terá que aceitar o documento anexado na parte onde se estabelece as condições de acesso e utilização do portal.

| Aviso legal de acesso ao portal |                                                                                            |                                                  |
|---------------------------------|--------------------------------------------------------------------------------------------|--------------------------------------------------|
| Aviso Legal                     | ★ Por favor, descarregue o documento anexo e indique se aceita as condições nele descritas | Sim 🗸 🗎 Condiciones de acceso y uso portal de co |
|                                 |                                                                                            | España                                           |
| País                            | * Por favor, indique o país da sua empresa                                                 | ✔ Caracteres Disponíveis 1994                    |

Também poderá ser incluído o certificado de titularidade bancaria. (Dado não obrigatório)

| Dados Bancários                      |                                                                                                    |                      |
|--------------------------------------|----------------------------------------------------------------------------------------------------|----------------------|
| Certificado de titularidade bancária | Adjunte por favor o certificado de titularidade bancária (IMPORTANTE: No caso de futuras modificações, deverá<br>avisar o contacto de Pernod Ricard) | firefox.exe (498 KB) |
| Endereço do Banco                    | No caso de não se tratar de um banco espanhol, por favor, indique o endereço postal do mesmo                                                         |                      |
| IBAN                                 | IBAN - Este campo será completado pelo comprador. IMPORTANTE: Por favor, comunique qualquer modificação ao<br>responsável de compras                 |                      |

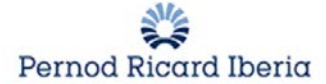

Quando for modificar os dados bancários, é muito importante avisar ao contato da Pernod Ricard para que ele realize as modificações.

Clique em "Guardar e Continuar". E poderá completar a segunda parte dos dados adicionais.

#### Aqui (2/4) deverá facilitar informação relativa a atividade e posicionamento de sua companhia

| Identificação de Atividades                                                                                                    |                                                                                                    |
|----------------------------------------------------------------------------------------------------|----------------------------------------------------------------------------------------------------|
| Qual é a principal atividade da empresa?                                                                                                    | Por favor, indique a principal atividade da empresa                                                                                                    |
| Quais são os principais produtos ou serviços que presta? (orientação estratégica)                                                                                                    | Por favor, indique quais são os principais produtos ou serviços que presta                                                                                                    |
| Para que empresas do sector de Spirits ou de caraterísticas similares a Pernod Ricard prestou ou presta serviços?                                                                                                    | Por favor, indique para que empresas do sector de Spirits ou de caraterísticas similares a<br>Pernod Ricard prestou ou presta serviço                                                                                                    |
| Delegações                                                                                                    | Por favor, introduza as delegações                                                                                                    |
| Apólice de Responsabilidade Civil                                                                                                    | No desempenho da sua atividade está obrigado a contrair uma Apólice de<br>Responsabilidade Civil                                                                                                    |
| Fornecedor de Produtos Alcoólicos                                                                                                    | ★ Por favor, Indique se é um fornecedor de produtos alcoólicos                                                                                                    |
| Já trabalhou anteriormente para Pernod Ricard España ou para alguma empresa do<br>grupo? Especifique o departamento ou marca                                                                                                    | Por favor, indique se já trabalhou alguma vez para Pernod Ricard España ou para alguma<br>empresa do grupo                                                                                                    |
| Em caso afirmativo, quando foi a última vez que prestou algum tipo de serviço?                                                                                                    | Por favor, indique quando foi a última vez que prestou algum tipo de serviço                                                                                                    |
| Referências comerciais. Mencione uma pessoa de contacto (de PRE ou externa)                                                                                                    | Por favor, indique referências comerciais. Mencione uma pessoa de contacto (de PRE ou externa)                                                                                                    |
| Indique o tipo de atividades/serviços subcontratados                                                                                                    | Por favor, indique o tipo de atividades/serviços subcontratados                                                                                                    |
| Pertence a um grupo de empresas ou é a casa matriz de alguma empresa? Indique<br>el/los nombre si procede                                                                                                    | Por favor, indique se pertence a um grupo de empresas ou se é a casa matriz de alguma<br>empresa                                                                                                    |
|                                                                                                    |                                                                                                    |
| Faturação                                                                                                    |                                                                                                    |
| Faturação<br>Faturação aproximada do penúltimo exercício terminado                                                                                                    | Por favor, indique a faturação aproximada do penúltimo exercício terminado                                                                                                    |
| Faturação<br>Faturação aproximada do penúltimo exercício terminado<br>Faturação aproximada do último exercício terminado                                                                                                    | Por favor, indique a faturação aproximada do penúltimo exercício terminado<br>Por favor, indique a faturação aproximada do último exercício terminado                                                                                                    |
| Faturação         Faturação aproximada do penúltimo exercício terminado         Faturação aproximada do último exercício terminado         Faturação aproximada com PRE do último exercício fiscal (1 de julho - 30 de junho)                                                                                                    | Por favor, indique a faturação aproximada do penúltimo exercício terminado<br>Por favor, indique a faturação aproximada do último exercício terminado<br>Por favor, indique a faturação aproximada com PRE do último exercício fiscal ( 1 de julho<br>- 30 junho )                                                                                                    |
| Faturação         Faturação aproximada do penúltimo exercício terminado         Faturação aproximada do último exercício terminado         Faturação aproximada com PRE do último exercício fiscal (1 de julho - 30 de junho)         Empregados                                                                                                    | Por favor, indique a faturação aproximada do penúltimo exercício terminado<br>Por favor, indique a faturação aproximada do último exercício terminado<br>Por favor, indique a faturação aproximada com PRE do último exercício fiscal ( 1 de julho<br>- 30 junho )                                                                                                    |
| Faturação         Faturação aproximada do penúltimo exercício terminado         Faturação aproximada do último exercício terminado         Faturação aproximada com PRE do último exercício fiscal (1 de julho - 30 de junho)         Empregados         Número aproximado de empregados com contrato por tempo indeterminado que tem a companhia                                                                                                    | Por favor, indique a faturação aproximada do penúltimo exercício terminado Por favor, indique a faturação aproximada do último exercício terminado Por favor, indique a faturação aproximada com PRE do último exercício fiscal ( 1 de julho - 30 junho ) Por favor, indique o número aproximado de empregados com contrato por tempo indeterminado que tem a companhia                                                                                                    |
| Faturação         Faturação aproximada do penúltimo exercício terminado         Faturação aproximada do último exercício terminado         Faturação aproximada com PRE do último exercício fiscal (1 de julho - 30 de junho)         Empregados         Número aproximado de empregados com contrato por tempo indeterminado que tem a companhia         Número aproximado de empregados subcontratados/ freelance que tem a companhia                                                                                                    | Por favor, indique a faturação aproximada do penúltimo exercício terminado Por favor, indique a faturação aproximada do último exercício terminado Por favor, indique a faturação aproximada com PRE do último exercício fiscal ( 1 de julho - 30 junho ) Por favor, indique o número aproximado de empregados com contrato por tempo indeterminado que tem a companhia Por favor, indique o número aproximado de empregados subcontratados/freelance que tem a companhia                                                                                                    |
| Faturação         Faturação aproximada do penúltimo exercício terminado         Faturação aproximada do último exercício terminado         Faturação aproximada do último exercício terminado         Faturação aproximada com PRE do último exercício fiscal (1 de julho - 30 de junho)         Empregados         Número aproximado de empregados com contrato por tempo indeterminado que tem a companhia         Número aproximado de empregados subcontratados/ freelance que tem a companhia         Número aproximado de empregados com contrato por tempo indeterminado no ano anterior             | <ul> <li>Por favor, indique a faturação aproximada do penúltimo exercício terminado</li> <li>Por favor, indique a faturação aproximada do último exercício terminado</li> <li>Por favor, indique a faturação aproximada com PRE do último exercício fiscal (1 de julho - 30 junho)</li> <li>Por favor, indique o número aproximado de empregados com contrato por tempo indeterminado que tem a companhia</li> <li>Por favor, indique o número aproximado de empregados subcontratados/freelance que tem a companhia</li> <li>Por favor, indique o número aproximado de empregados com contrato por tempo indeterminado no ano anterior</li> </ul>                                            |
| Faturação         Faturação aproximada do penúltimo exercício terminado         Faturação aproximada do último exercício terminado         Faturação aproximada com PRE do último exercício fiscal (1 de julho - 30 de junho)         Empregados         Número aproximado de empregados com contrato por tempo indeterminado que tem a companhia         Número aproximado de empregados subcontratados/ freelance que tem a companhia         Número aproximado de empregados com contrato por tempo indeterminado no ano anterior         Património                                                     | Por favor, indique a faturação aproximada do penúltimo exercício terminado Por favor, indique a faturação aproximada do último exercício terminado Por favor, indique a faturação aproximada com PRE do último exercício fiscal ( 1 de julho - 30 junho ) Por favor, indique o número aproximado de empregados com contrato por tempo indeterminado que tem a companhia Por favor, indique o número aproximado de empregados subcontratados/freelance que tem a companhia Por favor, indique o número aproximado de empregados com contrato por tempo indeterminado no ano anterior                                                                                                    |
| Faturação         Faturação aproximada do penúltimo exercício terminado         Faturação aproximada do último exercício terminado         Faturação aproximada com PRE do último exercício fiscal ( 1 de julho - 30 de junho)         Empregados         Número aproximado de empregados com contrato por tempo indeterminado que tem a companhia         Número aproximado de empregados subcontratados/ freelance que tem a companhia         Número aproximado de empregados com contrato por tempo indeterminado no ano anterior         Património         Total aproximado do Ativo da sua companhia | Por favor, indique a faturação aproximada do penúltimo exercício terminado Por favor, indique a faturação aproximada do último exercício terminado Por favor, indique a faturação aproximada com PRE do último exercício fiscal ( 1 de julho - 30 junho ) Por favor, indique o número aproximado de empregados com contrato por tempo indeterminado que tem a companhia Por favor, indique o número aproximado de empregados subcontratados/freelance que tem a companhia Por favor, indique o número aproximado de empregados com contrato por tempo indeterminado no ano anterior Por favor, indique o número aproximado de empregados com contrato por tempo indeterminado no ano anterior |

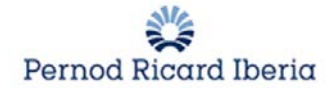

#### **Outros Dados**

| Certificação negativa por saldo descoberto junto da Tesouraria Geral da Segurança<br>Social                | Por favor, se você tem certificação negativa por saldos descobertos junto da Tesouraria<br>Geral da Segurança Social                                            |
|----------------------------------------------------------------------------------------------------|----------------------------------------------------------------------------------------------------|
| Organigrama da companhia                                                                                   | Por favor, adjunte o organigrama da companhia                                                                                                    |
| Tem algum tipo de vínculo com algum empregado de Pernod Ricard España? Em caso<br>afirmativo, indique qual | Por favor, indique se tem algum tipo de vínculo com algum empregado de Pernod Ricard<br>España                                                                  |
| Apresentação da Empresa                                                                                    |                                                                                                    |
| Apresentação da companhia                                                                                  | Por favor, adjunte a apresentação da sua companhia, adotando a seguinte estrutura:<br>História,<br>Situação no mercado,<br>Clientes<br>Faturação<br>Capacidades |
| Relatórios Financeiros                                                                                     |                                                                                                    |
| Auditoria Financeira Externa                                                                               | Encontra-se obrigado a realizar uma Auditoria Externa                                                                                                    |
| QSE (Quality Security Environment)                                                                         |                                                                                                    |
| Certificações ISO/OHSAS                                                                                    | ★ Por favor, indique se possui alguma destas certificações                                                                                                    |
| Anexo ISO/OHSAS                                                                                            | Em caso afirmativo, por favor adjunte o certificado num arquivo em formato .zip ou .rar                                                                         |
| Outras certificações                                                                                       | Por favor, indique se possui alguma outra certificação                                                                                                    |
| Anexo Outras Certificações                                                                                 | Em caso afirmativo, por favor adjunte o certificado num arquivo em formato .zip ou .rar                                                                         |
| Registo de Aprovação Sanitária                                                                             | Por favor, indique se possui o Registo de Aprovação Sanitária                                                                                                   |
| Adjunto Registo de Aprovação Sanitária                                                                     | Em caso afirmativo, por favor adjunte o registo num arquivo em formato zip. ou rar.                                                                             |

#### • Caso seja um fornecedor de bebidas alcoólicas terá que anexar o CAE.

| CAE |                              |
|-----|------------------------------|
| CAE | ✤ Por favor, introduza o CAE |

 Caso esteja obrigado a fazer uma auditoria financeira externa devera anexar o informe de Informa/D&B

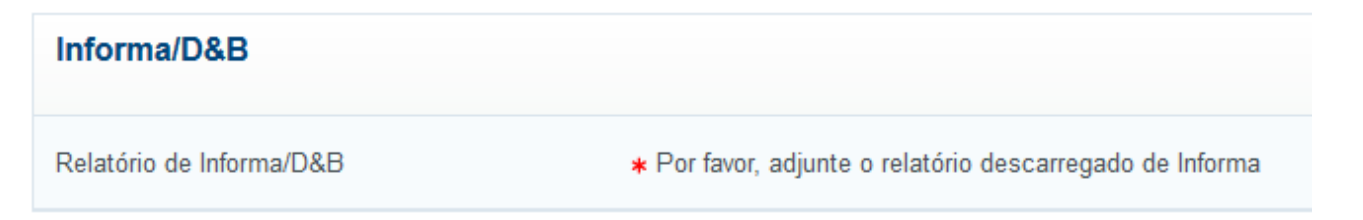

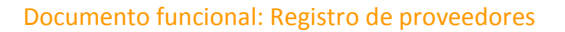

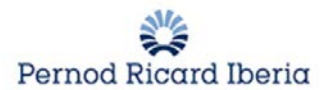

#### Questionário (¾): RSC. Um ponto muito importante para a Pernod Ricard.

| Compromisso de RSC                                                                            |                                                                                                    |  |
|-----------------------------------------------------------------------------------------------|----------------------------------------------------------------------------------------------------|--|
| Compromisso_RSC                                                                               | * Por favor descarregue a carta "Descarregar Modelo" e adjunte devidamente assinado o documento de<br>aceitação do compromisso de RSC                      |  |
| RSC (Responsabilidade Social Corporativa)                                                     |                                                                                                    |  |
| A sua companhia tem um código ético e de bom governo?                                         | Por favor, indique se a sua companhia dispõe de um código ético e de bom governo                                                                           |  |
| A sua companhia tem alguma política de responsabilidade para com<br>o meio ambiente?          | Por favor, indique se a sua companhia dispõe de alguma política de responsabilidade para com o meio<br>ambiente                                            |  |
| A sua companhia tem alguma política de riscos laborais, e assegura-se de a manter atualizada? | Por favor, indique se a sua companhia dispõe de uma política de riscos laborais e se a mantém atualizada                                                   |  |
| Relatório EcoVadis                                                                            | Por favor, adjunte, o relatório com a pontuação de EcoVadis, caso exista                                                                                   |  |
| Avaliação das medidas técnicas de segurança dos provedores de serviços                        |                                                                                                    |  |
| Acesso a dados pessoais                                                                       | Na sua relação com Pernod Ricard, prevêr vir a ter acesso a dados pessoais de Pernod Ricard como<br>responsável pelo tratamento ou cessionário dos mesmos? |  |

Caso responder com um "Sim" a pergunta que faz referência ao "Acesso a dados pessoais" terá que responder a um formulário adicional que irá aparecer no final da página:

| Requerimentos de política de segurança ou procedimentos<br>Responda Sim/Não e deixe em branco nos casos em que não seja aplicável (N/A) |                                                                                                    |  |
|----------------------------------------------------------------------------------------------------|----------------------------------------------------------------------------------------------------|--|
| Acordos de Confidencialidade A sua organização exige a todos os seus empregados que assinem acordos de confidencialidade                |                                                                                                    |  |
| Entidade subcontratada                                                                                                    | Por favor, indique qualquer entidade subcontratada para a prestação do serviço objeto deste questionário (incluíndo provedores de alojamento, tipografias, armazenamento de documentos, call centers, serviços suporte de TI, etc.)                   |  |
| Política de Segurança                                                                                                    | A sua organização dispõe de uma política de segurança documentada que inclua procedimentos para assegurar a sua rede corporativa, bem como a seguridad fisica das suas<br>instalações?                                                                |  |
| Desidentificação                                                                                                    | A sua organização leva a cabo procedimentos dedesidentificação, ou "scrub", dos dados de PERNOD RICARD para ser usada nos entornos alojados de teste ou desenvolvimento?                                                                              |  |
| Procedimento de resposta                                                                                                    | A sua organização dispõe de um procedimento de resposta a incidências em que contactariam com PERNOD RICARD no caso de se verificar uma incidência de segurança com<br>impacto na informação de PERNOD RICARD ou nos sistemas de Ti de PERNOD RICARD? |  |

No questionário (4/4) o fornecedor indicará si vai fazer entrega de alguns bens ou serviço, ou os dois, e em caso afirmativo umas condições gerais de compra.

Condições Gerais de Compra

| Devido à natureza da sua atividade, pensa que fará a entrega de artigos em quaisquer das nossas instalações?Devido à natureza da sua atividade, pensa que fará a entrega de artigos em quaisquer das nossas instalações? | ✤ Por favor, responda<br>Sim ou Não | Sim                                                  |
|----------------------------------------------------------------------------------------------------|-------------------------------------|------------------------------------------------------|
| Observações                                                                                                    |                                     | Sim                                                  |
| Observações                                                                                                    | Observações                         | Ambos (bens e serviços)  Caracteres Disponíveis 2000 |

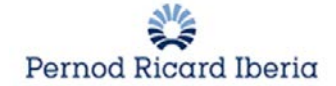

| Condições Gerais de Bens e Serviços    |                                                                                                 |
|----------------------------------------|-------------------------------------------------------------------------------------------------|
| Condições Gerais de Compra de Bens     | * Por favor, descarregue e volte a fazer o upload das condições gerais devidamente assinadas    |
| Condições Gerais de compra de Serviços | st Por favor, descarregue o documento anexado e volte a fazer o seu upload devidamente assinado |

### **1.4.** Selecionar as categorias

| Árbol de Categorías |                         |                           |                            |
|---------------------|-------------------------|---------------------------|----------------------------|
| Datos de Registro   | Formularios Adicionales | Mi Selección de Categoria | Confirmación de Registro   |
|                     |                         |                           | Confirmar Selección Actual |
| Búsqueda de texto   | Buscar                  |                           |                            |

A continuação o fornecedor irá selecionar os serviços que pode realizar e subministrar a Pernos Ricard, clicando para ver as diferentes categorias da arvore e selecionando as que desejar.

Categorias (Itens Selecionados: 1)
 A - CREDORES AÇÕES COMERCIAIS
 B - GRUPO PERNOD RICARD
 C - SERVIÇOS
 D - MATÉRIAS
 E - IMOBILIZADO

# IMPORTANTE: As categorias A e B somente poderão ser selecionados pelo utilizador da Pernod Ricard. Nunca deverá eleger esta opção do registo.

Selecionara as categorias e clique em Confirmar Seleção atual

O fornecedor terá que completar a informação especifica das categorias selecionadas, nos casos em que seja solicitada informação adicional. Existem várias categorias nas quais não são necessários preencher informação adicional.

Quando completar a informação clicamos em "Guardar e continuar" para completar o processo de registo.

| ormularios Adicionales | Mi Selección de Categoría | Confirmación de Registro                         |
|------------------------|---------------------------|--------------------------------------------------|
|                        |                           | Página de acceso                                 |
|                        | ormularios Adicionales    | ormularios Adicionales Mi Selección de Categoría |

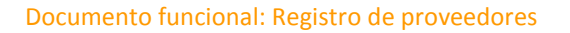

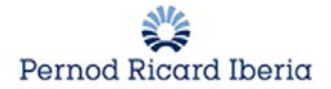

#### NOTA: Até que todos os dados não estejam completados o fornecedor não estará registado.

O fornecedor irá receber seu utilizador e senha depois de ter completado a formulário inicial de registo para poder acessar a plataforma de compras. A próxima vez que acessar a plataforma deverá mudar sua senha e indicar uma nova:

|   | Alterar senha                                                                                                    |  |
|---|----------------------------------------------------------------------------------------------------|--|
|   | Senhas devem conter pelo menos 3 caracteres<br>(i) A senha deve ser diferente do login!<br>Aviso! A nova senha deve ser diferente das 1 senhas anteriores |  |
| * | Nova Senha                                                                                                    |  |
| * | Confirmar nova senha                                                                                                    |  |

Depois de completar todos os formulários adicionais do registo do fornecedor, vai receber em seu e-mail um aviso da modificação da senha.

Estimado Proveedor,

Su cuenta ha sido activada en el Portal de Pernod Ricard

Ahora puede usar su Usuario y Contraseña para acceder a todas las áreas habilitadas de la plataforma.

- Su usuario: prueba0610
- Url: https://pernodricard-prep.bravosolution.com

## 2. Avaliação do fornecedor

Depois de se registar, o Gestor de Compras da Pernos Ricard poderá iniciar o processo de avaliação do fornecedor. Estar registado na plataforma não implica que o fornecedor seja apto para começar a trabalhar com ele. Pode-se passar um tempo durante a revisão da informação e da avaliação dos dados.

## 3. Menú de Navegação

Quando completar o registo deve acessar ao menu principal onde iremos encontrar as seguintes sessões e links rápidos e onde poderemos acessar os dados que estivemos completando durante nosso registo e o manual para responder as RFQs caso tenha sido convidado.

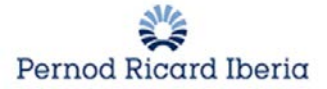

Manual de Procesos de Compra (RFQ-RFI) 😁

| Painel Principal                                       |                                                                                   | 0 0                                      |
|--------------------------------------------------------|-----------------------------------------------------------------------------------|------------------------------------------|
| RFx Abertas para todos os Fornecedores                 | III Minhas RFIs com Respostas Pendentes                                           | 🚥 Links Rápidos 📃                        |
| Não tem permissão para Aceder o conteúdo deste Portlet | <ol> <li>Não há RFIs (Solicitações de Informação) para serem mostradas</li> </ol> | <ul> <li>Links Padrão</li> </ul>         |
| 📣 Novas Mensagens (Últimos 30 dias)                    |                                                                                   | Perfil da Organização                    |
|                                                        | Minhas PEOs com Respostas Pendentes                                               | Minhas RFIs                              |
| (i) Nenhuma Mensagens Não Lida                         |                                                                                   | Minhas RFQs                              |
|                                                        | ① Não há RFQs (Solicitações de Cotação) para serem mostradas                      | <ul> <li>Links Personalizados</li> </ul> |